## **Bibliothèque de l'IUT : constituer une liste de références bibliographiques**

*Rendez-vous sur <u>Archipel</u> et connectez-vous à votre compte lecteur (si nécessaire, procédure disponible sur la <u>page CRDoc de l'IUT</u>).* 

Le catalogue recherche bibliothèque: pr COMMENT Y ACCÉDER ? COMMENT Y ACCÉDER ?

COMMENT ACCÉDER AUX RESSOURCES NUMÉRIQUES EN LIGNE ?

Utilisez la recherche avancée.

| Q RECHERCHER |   |            |                   |  |
|--------------|---|------------|-------------------|--|
|              | Q | RECHERCHER | RECHERCHE AVANCÉE |  |

Exemple avec une recherche sur le « management agile ».

| Tous les champs 🗸 contient les mots 🔻 management agile      | Type de ressource<br>Tous les documents  |
|-------------------------------------------------------------|------------------------------------------|
| ET 🔻 Tous les champs 🔻 contient les mots 👻                  | Langue<br>Toutes langues                 |
| + AJOUTER UNE NOUVELLE LIGNE 5 EFFACER                      | Date de publication<br>Toutes les années |
| → Tous les champs <i>contient les mots</i> management agile |                                          |

## Affinez vos résultats et choisissez « IUT Rodez ».

| Trier par Pertinend    | ce 🔻                    |         |
|------------------------|-------------------------|---------|
| Disponibilité 🔺        | •                       |         |
| Accès en ligne (3      | 5 <i>957</i> )          |         |
| En rayon ( <i>87</i> ) |                         |         |
| Type de ressourd       | ce 🔨                    |         |
| Articles (5 565)       |                         |         |
| Livres (189)           |                         |         |
| Compte rendu d         | 'ouvrage ( <i>119</i> ) |         |
| Chapitres de livre     | es (63)                 |         |
| Actes de confére       | nce ( <i>60</i> )       |         |
| Afficher Plus          |                         |         |
| Date de publicat       | ion 🔨                   |         |
| Affiner à partir de    | Affiner jusqu'à         |         |
| 1930                   | <b>.</b> 2020           | Affiner |
| Bibliothèque (Ca       | ampus UT1) 🔺            |         |
| Bibliothèque de l      | 'Arsenal (63)           |         |
| HIT Dates (0)          |                         |         |

Sélectionnez les titres souhaités grâce aux épingles 🛛 📌

|                                                         |     | Tous las changes * constance las mass * management agile<br>ET * Tous las changes * constance las mass *                                                                                                    | Type de missaires<br>Tous les documents<br>Lingue<br>Toutes langues<br>Dans de publication |                             |
|---------------------------------------------------------|-----|----------------------------------------------------------------------------------------------------|--------------------------------------------------------------------------------------------|-----------------------------|
|                                                         |     | + ADUTER UNE NOUVELLE LICINE 5 EFFACER                                                                                                    | Toures les années 🛛 👻                                                                      |                             |
|                                                         |     | ← Tous les champs contient les mois management agle                                                                                                    | O RECHERCHER                                                                               |                             |
| Activer les filtres                                     | 0   | RÉSULTATS DELECTIONNE RÉSULTATS RESULTATS RESULTATS                                                                                                    |                                                                                            | A *                         |
| IUT Rodez 🗙                                             |     | Entreprises : vers l'excellence : une méthodologie de la performance par le management agile                                                                                                    |                                                                                            | # 20 <b>.</b>               |
| <b>5</b> Réinitialiser les filtres                      | 4   | Malakoff : Dunod , 2018 (Stratégie d'entreprise)<br>LYNE                                                                                                    |                                                                                            |                             |
| Affinar vos rásultats                                   |     | 🗱 Disponible IUT Rodez. IUT Rodez. Salle de lecture (658:401 BOU ) et d'autres emplacements. >                                                                                                    |                                                                                            |                             |
| Trier par Pertinence *                                  |     | Management d'un projet système d'information : principes, techniques, mise en œuvre et outils<br>Clanzal Moriey<br>Paris : Dando, 2016, Se édaion - (InfoPro, Management des systèmes d'information)<br>LOTE                                                       |                                                                                            | 99 <mark>(2</mark> . 47 ··· |
| Disponibilité                                           |     | 😢 Disponible Bibliothèque de l'Arsenal Niveau 2 - salle 7 (HD69.P75/MOR/2016 ) et d'autres emplacements >                                                                                                    |                                                                                            |                             |
| Linrayon (8) Type de ressource A Linra (8)              | •   | Le manager agole : agir autrement pour la survie des entreprises.<br>Jédéme Barnad<br>Maladri Dunck, 2017. Se édision - (Managemene - Insdervinje)<br>uvec<br>& Organiska Bischolegae de FArmani Neura 2 - ultr / (POID321/6447/2017.) et d'ustres emplacements. > |                                                                                            | и с 😵                       |
| Date de publication 🔺                                   |     |                                                                                                    |                                                                                            | n 🖸 🦸                       |
| Affner à parir de Affner junq/à<br>2004 🔄 2019 🔄 Affner | SOA | SOA : le guide de l'architecte d'un 51 aglie<br>Xuéré Fournie-Mouel-Lessical Origina Calliaure Plouin et al. ; préface d'Ives Caseau<br>Paris: Libund (dred ), 2011, cop. 2011. Je édicion - <b>Management</b> des systèmes d'information)<br>une                  |                                                                                            |                             |
| Bibliothèque (Campus UT1) 🔨                             |     | 😢 Disponible Bibliothèque de l'Arsenal-Manufacture (retrait à la BU Arsenal) (QA76.9.A73/SOA-2011 ) et d'autres emplacements 🗦                                                                                                    |                                                                                            |                             |

Allez dans « Mon panier ».

| « mon pun          |                    |                                     |                    |   | $\checkmark$ |                    |
|--------------------|--------------------|-------------------------------------|--------------------|---|--------------|--------------------|
| NOUVELLE RECHERCHE | INDEX ALPHABÉTIQUE | LISTE DES PÉRIODIQUES ÉLECTRONIQUES | SÉLECTION D'EBOOKS | 3 | *            | SERIEYS, DOMINIQ 🔻 |

Vous retrouvez ainsi les titres sélectionnés.

*Cochez ceux souhaités, allez sur les « … » correspondant à « Envoyez vers » et choisissez« Courriel ».* 

| 10n panier    | AJOUTER DES LIE       | BELLÉS 🦹            |                     |                      |                      |                  |          |    |   |  |
|---------------|-----------------------|---------------------|---------------------|----------------------|----------------------|------------------|----------|----|---|--|
|               | EXPORT BIBTEX         | EXPORT RIS          | RW                  |                      | EASYBIB              |                  | COURRIEL |    |   |  |
| _             |                       |                     |                     | PERMER               |                      |                  |          |    |   |  |
|               |                       |                     |                     |                      |                      |                  |          | 99 | X |  |
|               | AJOUTER DES L         | IBELLÉS             | ont nour la cur     | via das antrapris    | 25                   |                  |          |    |   |  |
|               | lérôme Barrand        | e . agii autrem     | ent pour la sur     | vie des entrepris    | es                   |                  |          |    |   |  |
|               | Malakoff : Dunod , 2  | 017. 3e édition - ( | Management - lea    | (dership)            |                      |                  |          |    |   |  |
|               | LIVRE                 |                     |                     |                      |                      |                  |          |    |   |  |
|               | 🛍 Disponible Biblic   | thèque de l'Arsen   | al Niveau 2 - salle | 7 (HD30.28/BAR/201   | 7 ) et d'autres emp  | lacements >      |          |    |   |  |
|               |                       |                     |                     |                      |                      |                  |          | 77 | * |  |
| 13-00         | AJOUTER DES L         | IBELLÉS             | and Profession      |                      |                      |                  | atta     |    |   |  |
| -             | Chantal Morley        | un projet syste     | eme a informat      | ion : principes, ti  | echniques, mise      | e en œuvre et ot | ILIIS    |    |   |  |
|               | Paris : Dunod , 2016. | 8e édition - (Info  | Pro, Management     | des systèmes d'infor | mation)              |                  |          |    |   |  |
|               | LIVRE                 |                     |                     |                      |                      |                  |          |    |   |  |
|               | 👥 Disponible Biblic   | thèque de l'Arsen   | al Niveau 2 - salle | 7 (HD69.P75/MOR/2    | 016 ) et d'autres er | nplacements >    |          |    |   |  |
|               |                       |                     |                     |                      |                      |                  |          | 99 | * |  |
| Ven (lichared | 🖉 💉 AJOUTER DES L     | IBELLÉS             |                     |                      |                      |                  |          |    |   |  |
| 2             | Entreprises : vers    | l'excellence : i    | une méthodolo       | gie de la perforn    | nance par le m       | anagement agile  | 2        |    |   |  |
|               | Thierry Bourguign     | on                  |                     |                      |                      |                  |          |    |   |  |
| -             |                       | A 40 10 11 1        |                     |                      |                      |                  |          |    |   |  |
|               | Malakoff : Dunod , 2  | 018 (Stratégie d    | 'entreprise)        |                      |                      |                  |          |    |   |  |

*Une nouvelle boîte de dialogue s'ouvre.* 

Indiquez l'adresse mail « crdoc@iut-rodez.fr » et remplissez la zone de note si nécessaire. Cliquez sur « Envoyer ».

| Mon panier | njouter des lib | IELLÉS 🧏 …                           |                |                  |                    |          |          |  |
|------------|-----------------|--------------------------------------|----------------|------------------|--------------------|----------|----------|--|
|            | EXPORT BIBTEX   | EXPORT RIS                           | RW             | ENDNOTE          | EASYBIB            |          | COURRIEL |  |
|            |                 |                                      |                |                  |                    |          |          |  |
|            | Suje            | et:                                  |                |                  |                    |          |          |  |
|            | ۵:<br>۲         | oye par Archipel                     |                |                  |                    |          |          |  |
|            | *               | loc@lut-rodez.ir                     |                |                  |                    |          | -        |  |
|            | * Bo            | njour,                               |                |                  |                    |          |          |  |
|            | Vo              | nici la liste des do<br>Inne journée | cuments que je | souhaiterais emp | runter pour les va | acances. |          |  |
|            |                 |                                      |                |                  |                    |          |          |  |
|            |                 |                                      |                |                  |                    |          |          |  |
|            |                 |                                      |                |                  |                    |          |          |  |

Nous recevrons ainsi vos titres désirés et préparerons votre commande ;-)